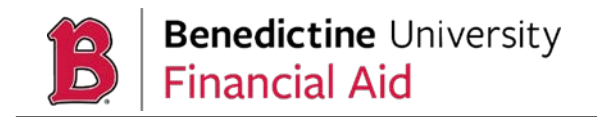

By you selecting **None of the Above** on your 2024-2025 FAFSA, question 23, it signified that you did not complete high school. Below are instructions to assist you with updating your high school equivalency question.

1. Log in to <u>StudentAid.gov</u> using your FSA ID (user name and password)

| Log In 🖘                              |               |  |
|---------------------------------------|---------------|--|
| Email, Phone, or FSA ID User          | name          |  |
| raya.tran                             |               |  |
| Password                              |               |  |
| •••••                                 | Show Password |  |
|                                       |               |  |
| Log li                                | n             |  |
| Forgot My Username Forgot My Password |               |  |
| Create an A                           | lecount       |  |

- 2. Navigate to the Status Center Dashboard
- 3. Under **My Activity**, select your processed FAFSA submission, this will bring you to the Status Center Details screen.

| My Activity                    |  |
|--------------------------------|--|
| FAFSA® Form 2024–25            |  |
| Processed Submitted: 7/30/2024 |  |

4. You are starting a voluntary correction, select the **Action button**, and start a correction by selecting **Make a Correction**.

| 2024–25 Free Appl         | lication for Federal Student Aid  | d (FAFSA®) Form         | Actions :                                             |
|---------------------------|-----------------------------------|-------------------------|-------------------------------------------------------|
| FAFSA® Information        |                                   |                         | Add or Remove Schools<br>Edit Contributor Information |
| Student<br>🚨 Raya A. Tran | Data Release Number (DRN)<br>1234 | Submission Number<br>01 | Sk Make Corrections                                   |

Office of Financial Aid | Goodwin Hall, Suite 214 | 5700 College Road, Lisle, IL 60532 financialaid@ben.edu | 630-829-6100

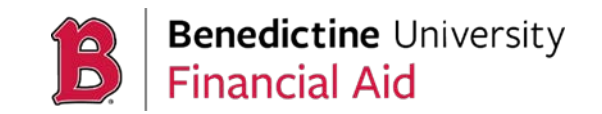

5. You want to correct your high school status in the demographics section.

| FederalStudentAld  | FAFSA 🛩 Loans & Grants 🛩 Repayment 🛩                                 | Loan Forgiveness 👒           | Q              |
|--------------------|----------------------------------------------------------------------|------------------------------|----------------|
| FAFSA FORM 2024-25 | 🖀 Student Raya Tran                                                  |                              | 🔀 Save         |
| Pi                 | rsonal Circumstances Demographics Financial                          | s Colleges                   | 5<br>Signature |
| S                  | udent High School Completion Statu                                   | s                            |                |
|                    | What will the student's high school completion state<br>school year? | is be at the beginning of th | e 2024–25      |
|                    | High school diploma                                                  | 5                            |                |
|                    | State-recognized high school equivalent<br>(e.g., GED certificate)   |                              |                |
|                    | O Homeschooled                                                       |                              |                |
|                    | None of the above                                                    |                              |                |
|                    |                                                                      |                              |                |
| _                  |                                                                      |                              |                |

- 6. Once you have corrected your status, **submit** the corrected information.
- 7. An updated FAFSA will automatically be sent to Benedictine University within 2-3 days.